## Analog Algorithm # 5: Internet Browser Footprint

- 1. Start your internet browser on your computer.
- Go to browser history and open the 10 last websites you've visited in new tabs
- Hide browser toolbar in browser options so that the websites are displayed in full screen over the whole monitor
- 4. Now take a screenshot of each entire page. (Mac: "Cmd" + "Shift" + "3"; Windows: "Prt Sc" -> open "Paint" (or any other program, that allows you to paste images like "Photoshop" etc.) and press "CTRL" + "V" to paste, save image). Rename screenshots in order from 1-10.
- 5. Open <u>"https://pixlr.com/express/</u>" and click on <u>"continue with express"</u>.
- 6. Click on "Browse" and choose the first screenshot for upload. After the image appears, click on "Adjustment", "Add image" and "Browse" right next to it, than choose the second screenshot and upload it.
- 7. Now you can drag the second screenshot right on the first to adjust it congruently to each other.
- Now set "Opacity" to 30, and upload your next screenshot and repeat the last steps til you layered all screenshots.